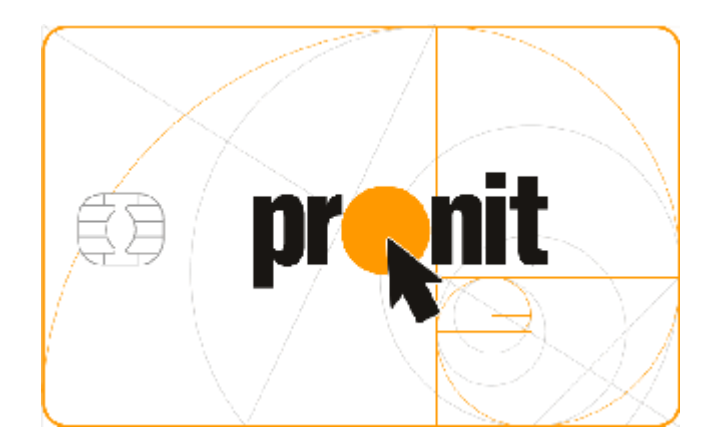

## Комплекс персонализации микропроцессорных пластиковых карт

# Комплексное решение для выпуска EMV-карт

Настройка параметров сетевого подключения для SafeNet ProtectServer Network HSM

**Версия**: 1.0 **Статус**: Release **Сохранен:** 10-окт-2018 **Тип документа:** Public

© PRONIT 2018

## Аннотация

Данный документ содержит краткую информацию о настройке параметров ceтевого подключения для криптоадаптеров SafeNet ProtectServer Network HSM с помощью оболочки PSESH (PSE Shell).

Документ предназначен для сотрудников организации, осуществляющих:

– установку и настройку криптоадаптеров SafeNet ProtectServer Network HSM.

## Содержание

| AHHO       | ОТАЦИЯ 2                                                   |
|------------|------------------------------------------------------------|
| 1.         | ИСПОЛЬЗОВАНИЕ PSESH 4                                      |
| 2.         | ПОЛУЧЕНИЕ ДОСТУПА К PSESH 4                                |
| 3.<br>PSES | НАСТРОЙКА ПАРАМЕТРОВ СЕТЕВОГО ПОДКЛЮЧЕНИЯ С ПОМОЩЬЮ<br>5H5 |
| 3.1        | . Команда Network Interface static 5                       |
| 4.         | ТАБЛИЦА ВЕРСИЙ                                             |

## 1. Использование PSESH

В устройствах SafeNet ProtectServer Network HSM для настройки и управления криптоустройством можно использовать оболочку PSESH (PSE Shell).

Используя оболочку PSESH через консоль, подключенную к HSM, или удаленно – с помощью, например, программы PutTTY, можно выполнять различные операции по конфигурированию (настройка параметров сетевого взаимодействия, работа с файлами и т.д.), мониторингу и управлению состоянием устройства.

Работа с PSESH и описание доступных команд приведены в разделах «Accessing PSESH» и «Command Reference» документа 007-007474-008\_PS\_Net\_HSM\_Installation\_Configuration\_Guide\_RevA.pdf

## 2. Получение доступа к PSESH

Для того, чтобы получить возможность работы с PSESH, необходимо выполнить следующие действия:

1. Подключитесь к криптоадаптеру локально или удаленно.

После того, как подключение будет выполнено, на экране монитора появится приглашение к вводу имени пользователя

#### login as:

В качестве имени пользователя можно использовать имя **admin** или **pseoperator** 

- Пользователь pseoperator может выполнять следующие операции: настройка сетевых параметров HSM (ip-адрес, маска сети, параметры шлюза) и/или настройка даты и времени, параметров snmp и т.д.
- Пользователь admin может выполнять все те же операции, что и pseoperator, плюс установка/удаление пакетов, задание/сброс пароля для пользователя pseoperator, а также работа с логами.
- 2. После того, как имя пользователя будет введено, на экране появится приглашение к вводу пароля

#### password:

Если вход от имени пользователя (**admin** или **pseoperator**) выполняется первый раз, то нужно использовать пароль по умолчанию – **password**, после чего вам будет предложено задать новый пароль

После того, как введены имя и пароль пользователя, на экране появится приглашение ввода команды PSESH

#### [<имя\_устройства>] psesh:>

Теперь вы можете использовать любую доступную команду PSESH или ввести "?" или "help" (без кавычек) для получения справки.

## 3. Настройка параметров сетевого подключения с помощью PSESH

Для просмотра или настройки параметров сетевого подключения используется команда **network**.

Для настройки параметров сетевого подключения используется команда

#### network interface static

Для просмотра параметров сетевых подключений используется команда

#### network show

### **3.1.** Команда network interface static

Команда **network interface static** используется для настройки параметров ipподключения для выбранного устройства (eth0 или eth1).

Синтаксис команды:

network interface static -device <имя\_интерфейса> -ip <ip\_adpec> netmask <маска\_подсети> [-gateway <ip\_adpec\_шлюза>] [-force]

| Параметр                                          | Краткое<br>обозначение | Описание                                                                                     |  |
|---------------------------------------------------|------------------------|----------------------------------------------------------------------------------------------|--|
| -device <имя_интерфейса>                          | -d                     | Имя интерфейса, для<br>которого выполняются<br>настройки                                     |  |
|                                                   |                        | Допустимые значения:<br>eth0 или eth1                                                        |  |
| <b>-ip</b> <ip_aдрес></ip_aдрес>                  | -i                     | ір-адрес, задаваемый для<br>выбранного интерфейса                                            |  |
| -netmask <маска_подсети>                          | -n                     | маска подсети, задаваемая<br>для выбранного<br>интерфейса                                    |  |
| <b>-gateway</b> <ip_адрес_шлюза></ip_адрес_шлюза> | -g                     | ір-адрес шлюза,<br>задаваемый для<br>выбранного интерфейса<br><i>Необязательный параметр</i> |  |
| [-force]                                          | -f                     | Выполнение настроек без<br>подтверждения<br><i>Необязательный параметр</i>                   |  |

Пример команды:

network interface static -d eth1 -ip 192.168.0.3 -n 255.255.255.0 -g 192.168.0.1

## 4. Таблица версий

| История изменений |                         |              |            |            |      |  |  |  |  |
|-------------------|-------------------------|--------------|------------|------------|------|--|--|--|--|
|                   | Описание                | Автор        | Дата       | Утверждено |      |  |  |  |  |
| Версия            |                         |              |            | Фамилия    | Дата |  |  |  |  |
| 1.1               | Первоначальный документ | Роговцев А.А | 04.02.2018 |            |      |  |  |  |  |
|                   |                         |              |            |            |      |  |  |  |  |